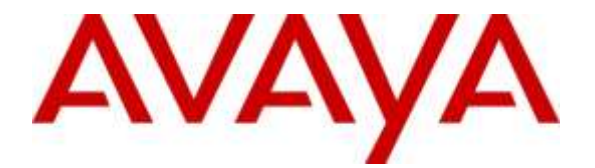

## **Avaya Solution & Interoperability Test Lab**

## Application Notes for configuring WEBTEXT Contact Center Messaging (CCM) with Avaya Aura® Contact Center R7.0 and Avaya Aura® Communication Manager R7.0 – Issue 1.0

#### Abstract

These Application Notes describe the configuration steps to integrate WEBTEXT Contact Center Messaging (CCM) with Avaya Aura® Contact Center and Avaya Aura® Communication Manager to allow SMS messages get passed from the customer to the Avaya Aura® Agent Desktop and from the agent desktop to the customer.

Readers should pay attention to **Section 2**, in particular the scope of testing as outlined in **Section 2.1** as well as the observations noted in **Section 2.2**, to ensure that their own use cases are adequately covered by this scope and results.

Information in these Application Notes has been obtained through DevConnect compliance testing and additional technical discussions. Testing was conducted via the DevConnect Program at the Avaya Solution and Interoperability Test Lab.

## 1. Introduction

These Application Notes describe the configuration steps to integrate WEBTEXT Contact Center Messaging (CCM) with Avaya Aura® Contact Center R7.0 and Avaya Aura® Communication Manager R7.0 in order to pass SMS messages from the customer to the Avaya Aura® Agent Desktop and from the agent desktop to the customer.

These Application Notes focuses on the connection from WEBTEXT Contact Center Messaging to Avaya Aura® Contact Center 7.0 using the Aura® Contact Center Web Communications Software Development Kit (SDK) installed on an XAMPP web server and on the ability to create a screen pop when a voice call is presented to the agent, the agent gets passed a URL allowing text/SMS messages get sent from the agents desktop.

The Web Communications SDK and reference implementation is designed to provide a starting point for developers and system integrators to customize a web communications implementation suitable to their own infrastructure. It is possible to use the solution 'out-of-box' by simply embedding links to the 'look-and-feel' altered pop-ups in the appropriate location of the corporate website. Pop-ups, slightly modified to fit a particular corporate image, can be quickly harnessed to provide extensive contact centre web communications functionality.

The Web Communications SDK and reference implementation has not undergone extensive security and vulnerability assessment. It is recommended that developers and system integrators perform a full security review prior to implementing the solution.

## 2. General Test Approach and Test Results

The general test approach focuses on two services offered by WEBTEXT Contact Center Messaging.

- 1. The ability to include an SMS message to the customer while on a call to that same customer.
- 2. The ability of the customer to initiate an SMS chat session with a Contact Center agent.

DevConnect Compliance Testing is conducted jointly by Avaya and DevConnect members. The jointly-defined test plan focuses on exercising APIs and/or standards-based interfaces pertinent to the interoperability of the tested products and their functionalities. DevConnect Compliance Testing is not intended to substitute full product performance or feature testing performed by DevConnect members, nor is it to be construed as an endorsement by Avaya of the suitability or completeness of a DevConnect member's solution.

### 2.1. Interoperability Compliance Testing

The testing focuses on the following areas:

Avaya Aura® Contact Center Agent includes an SMS message to the customer while on a call to that same customer.

- A call comes in, the agent wants to send a message to the caller while talking to them, perhaps confirming a delivery address or reference code, so the caller doesn't need to find a pen and write it down.
- Call comes in, agent answers it.
- Screen pop 'pops' up on agent desktop.
- The 'Number' field is auto-populated with the caller id of the voice caller.
- The agent enters the required text and clicks 'Send SMS' as above.
- Message history for this caller appears on the right hand side of the screen pop.

Customer initiates an SMS chat session with an Avaya Aura® Contact Center Agent.

- Customer sends an SMS to the enterprise, that SMS is received in the agent desktop web chat. Responses from the agent go back as SMS to the customer.
- WEBTEXT connects to the Web Communications SDK using XAMPP.
- Messages to/from web chat are routed through this XAMPP connection.
- Incoming text message triggers a web chat event, opening web chat tab for agent.
- Agent replies to text messages in the web chat window, messages from the customer also appear in the same window.

#### 2.2. Test Results

All test cases were executed and passed with the following exceptions, issues and observations.

1. Time delay on sending/receiving SMS messages - Some delay in time was experienced on the sending and receiving of messages between the customer and the Contact Center agent. During the test period a large amount of packet loss was observed between the WEBTEXT Contact Center Messaging (CCM) and the Avaya Lab. If there is a poor Internet connection, performance is unpredictable at best and in order to avoid impacting on other connections, the WEBTEXT software will flag a connection as troublesome and stop trying to use it. SMPP and XAMPP connections will also fail; back off for a period before re-attempting connection. This results in stilted, sometimes disrupted, chat interactions. However this is simply an observation noted during compliance testing in the Galway lab. A stable good quality Internet connection is required for the service to function correctly.

#### 2.3. Support

Support for WEBTEXT Contact Center Messaging can be obtained as follows: **WEBSITE** 

#### www.webtext.com

**CONTACT** U.S. +1 (855)247 3232

Europe +353 1 2479000(IRL) +44 203 3285053(UK)

| PG; Reviewed:  |  |
|----------------|--|
| SPOC 7/19/2016 |  |

Solution & Interoperability Test Lab Application Notes ©2016 Avaya Inc. All Rights Reserved.

## 3. Reference Configuration

The configuration in **Figure 1** will be used to compliance test WEBTEXT Contact Center Messaging with Avaya Aura® Contact Center utilising the Avaya Aura® Contact Centre 7.0 Web Communications Software Development Kit to pass SMS messages to and from the web chat service on Contact Center.

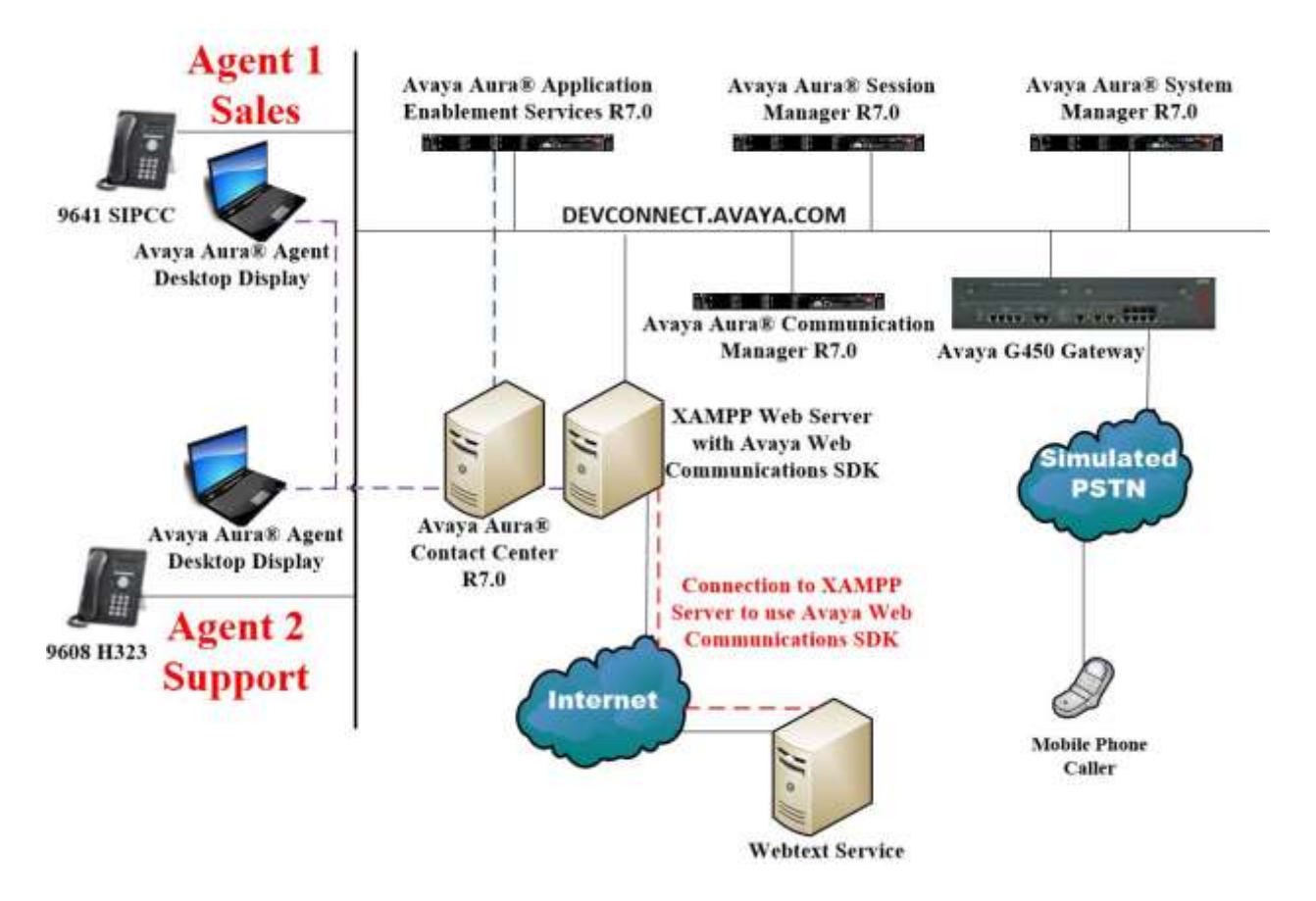

Figure 1: Connection of WEBTEXT Contact Center Messaging (CCM) with Avaya Aura® Contact Center R7.0

## 4. Equipment and Software Validated

The following equipment and software were used for the sample configuration provided:

| Equipment/Software                                                         | Release/Version                                                                                                |
|----------------------------------------------------------------------------|----------------------------------------------------------------------------------------------------|
| Avaya Aura® System Manager running on a virtual server                     | System Manager 7.0.0.1<br>Build No. – 7.0.0.0.16266-7.0.9.7001011<br>Software Update Revision No: 7.0.0.1.4212 |
| Avaya Aura® Session Manager running on a virtual server                    | Session Manager R7.0<br>Build No. – 7.0.0.1.700102                                                             |
| Avaya Aura® Communication Manager running on a virtual server              | R7.0 SP1<br>00.0.441.0-22684                                                                                   |
| Avaya Aura® Application Enablement<br>Services running on a virtual server | R7.0<br>Build No – 7.0.0.0.1.13                                                                                |
| Avaya G450 Gateway                                                         | 37.20.0 /1                                                                                                    |
| Avaya Aura® Contact Center running on a virtual server                     | R7.0                                                                                                    |
| Avaya Aura® Agent Desktop Display<br>running on Windows 7 PC               | R7.0                                                                                                    |
| Avaya 9608 one-X® Deskphone                                                | 96x1 SIP Release 7.0.0.39                                                                                      |
| Avaya 9641 one-X® Deskphone                                                | 96x1 SIP Release 7.0.0.39                                                                                      |
| WEBTEXT Contact Center Messaging<br>(CCM)                                  | V2.0                                                                                                    |

## 5. Configure Avaya Aura<sup>®</sup> Communication Manager

There are no specific configuration changes on Communication Manager required for this solution, for all provisioning information such as initial installation and configuration, please refer to the product documentation in **Section 11**.

The configuration illustrated in this section was performed using Avaya Communication Manager System Administration Terminal (SAT).

### 5.1. Verify System Features

Use the **display system-parameters customer-options** command to verify that Communication Manager has permissions for features illustrated in these Application Notes. On **Page 3**, ensure that **Computer Telephony Adjunct Links?** is set to **y** as shown below.

```
3 of 11
display system-parameters customer-options
                                                              Page
                               OPTIONAL FEATURES
   Abbreviated Dialing Enhanced List? y
                                                Audible Message Waiting? y
       Access Security Gateway (ASG)? n
                                                 Authorization Codes? y
       Analog Trunk Incoming Call ID? y
                                                              CAS Branch? n
A/D Grp/Sys List Dialing Start at 01? y
                                                                CAS Main? n
Answer Supervision by Call Classifier? y
                                                       Change COR by FAC? n
                                ARS? y Computer Telephony Adjunct Links? y
                ARS/AAR Partitioning? y Cvg Of Calls Redirected Off-net? y
         ARS/AAR Dialing without FAC? y
                                                             DCS (Basic)? y
         ASAI Link Core Capabilities? n
                                                       DCS Call Coverage? y
         ASAI Link Plus Capabilities? n
                                                      DCS with Rerouting? y
      Async. Transfer Mode (ATM) PNC? n
 Async. Transfer Mode (ATM) Trunking? n
                                         Digital Loss Plan Modification? y
             ATM WAN Spare Processor? n
                                                                 DS1 MSP? y
                                ATMS? y
                                                   DS1 Echo Cancellation? y
                 Attendant Vectoring? y
```

#### 5.2. Configure the Agent Stations

This is a printout of the Avaya **9608** H.323 Deskphone used during compliance testing. On **Page 1** ensure that **IP Softphone** is set to **y**.

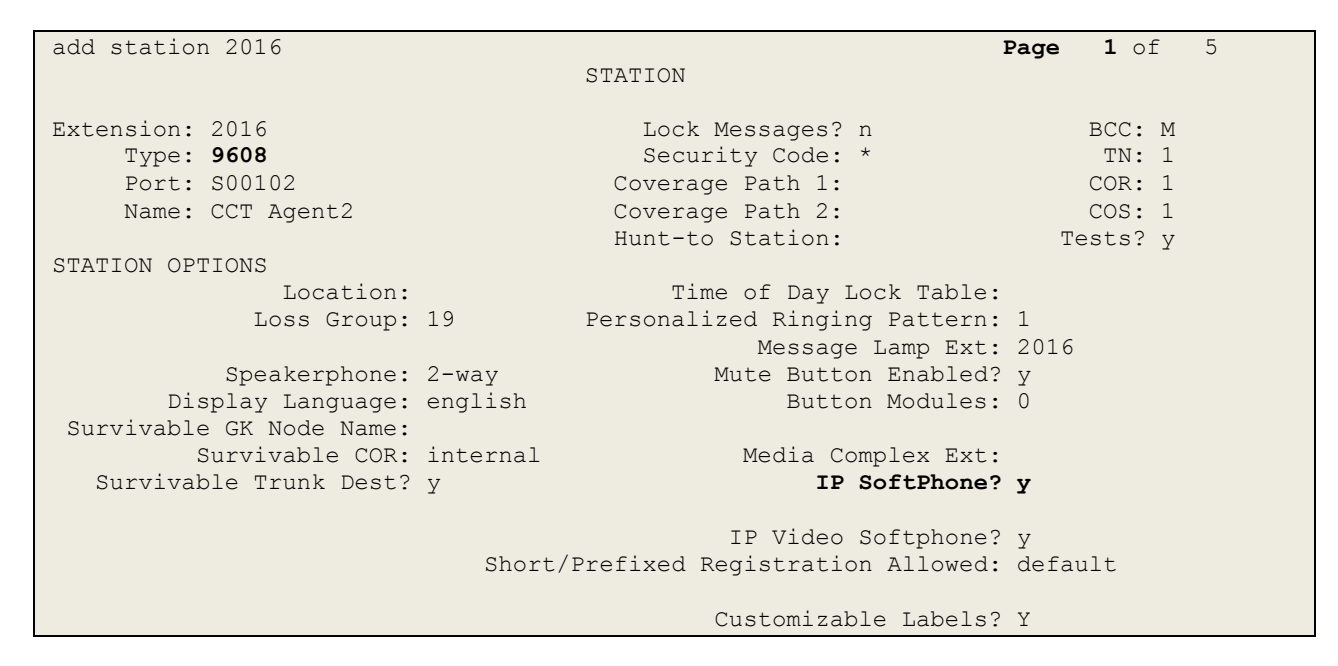

On Page 2 ensure that Multimedia Mode is set to enhanced.

| add station 2016         |                           | Page 2 of                   | 5     |
|--------------------------|---------------------------|-----------------------------|-------|
|                          | STATION                   |                             |       |
| FEATURE OPTIONS          |                           |                             |       |
| LWC Reception:           | spe Auto Se               | elect Any Idle Appearance?  | n     |
| LWC Activation?          | У                         | Coverage Msg Retrieval?     | У     |
| LWC Log External Calls?  | n                         | Auto Answer:                | none  |
| CDR Privacy?             | n                         | Data Restriction?           | n     |
| Redirect Notification?   | у Іс                      | dle Appearance Preference?  | n     |
| Per Button Ring Control? | n Brid                    | dged Idle Line Preference?  | n     |
| Bridged Call Alerting?   | n                         | Restrict Last Appearance?   | У     |
| Active Station Ringing:  | single                    |                             |       |
|                          |                           | EMU Login Allowed?          | n     |
| H.320 Conversion?        | n Per Station C           | CPN - Send Calling Number?  |       |
| Service Link Mode:       | as-needed                 | EC500 State: enabled        | 1     |
| Multimedia Mode:         | enhanced                  | Audible Message Waiting?    | n     |
| MWI Served User Type:    | Di                        | isplay Client Redirection?  | n     |
| AUDIX Name:              | Sel                       | lect Last Used Appearance?  | n     |
|                          | C                         | Coverage After Forwarding?  | S     |
|                          |                           | Multimedia Early Answer?    | n     |
| Remote Softphone Emergen | cy Calls: as-on-local Dir | rect IP-IP Audio Connectior | ns? y |
| Emergency Location Ext:  | 2016 Always Use           | e? n IP Audio Hairpinning?  | n     |

Page 3.

add station 2016 Page 3 of 5 STATION Conf/Trans on Primary Appearance? n Bridged Appearance Origination Restriction? n Offline Call Logging? y Require Mutual Authentication if TLS? n Call Appearance Display Format: disp-param-default IP Phone Group ID: Enhanced Callr-Info Display for 1-Line Phones? n ENHANCED CALL FORWARDING Forwarded Destination Active Unconditional For Internal Calls To: n External Calls To: n Busy For Internal Calls To: n External Calls To: n No Reply For Internal Calls To: n External Calls To: n SAC/CF Override: n

On Page 4 there are three call appearance buttons configured, call-appr.

| add station 2016    |         | Page           | 4 of | 5 |
|---------------------|---------|----------------|------|---|
|                     | STATION |                |      |   |
| SITE DATA           |         |                |      |   |
| Room:               |         | Headset? n     |      |   |
| Jack:               |         | Speaker? n     |      |   |
| Cable:              |         | Mounting: d    |      |   |
| Floor:              |         | Cord Length: 0 |      |   |
| Building:           |         | Set Color:     |      |   |
|                     |         |                |      |   |
| ABBREVIATED DIALING |         |                |      |   |
| List1:              | List2:  | List3:         |      |   |
|                     |         |                |      |   |
|                     |         |                |      |   |
|                     |         |                |      |   |
|                     |         |                |      |   |
| BUTTON ASSIGNMENTS  |         |                |      |   |
| 1: call-appr        | 5:      |                |      |   |
| 2: call-appr        | 6:      |                |      |   |
| 3: call-appr        | 7:      |                |      |   |
| 4:                  | 8:      |                |      |   |
|                     |         |                |      |   |
| voice-mail          |         |                |      |   |

## 6. Configuration of Avaya Aura® Contact Center

It is assumed that a fully working contact center is already in place with call routing and skillsets configured. The configuration of Contact Center for this solution focuses on the following:

- 1. Ensuring the Web Chat server is running correctly, this uses the XAMPP open source cross-platform web server.
- 2. Configure Avaya Aura® Agent Desktop for screen pop.

#### 6.1. Configure the XAMPP Server

It is assumed that XAMPP is installed on a separate windows server to that of Contact Center. This section explains what needs to be started on the XAMPP server in order for WEBTEXT to connect successfully.

XAMPP is a free and open source cross-platform web server solution stack package developed by Apache Friends, consisting mainly of the Apache HTTP Server, MariaDB database, and interpreters for scripts written in the PHP and Perl programming languages. XAMPP stands for Cross-Platform (X), Apache (A), MariaDB (M), PHP (P) and Perl (P). It is a simple, lightweight Apache distribution that makes it extremely easy for developers to create a local web server for testing purposes. Everything needed to set up a web server – server application (Apache), database (MariaDB), and scripting language (PHP) – is included in an extractable file. XAMPP is also cross-platform, which means it works equally well on Linux, Mac and Windows. For compliance testing XAMPP was installed on a Windows 2012 Server.

To open the XAMPP control panel, locate the application as shown below and click on **XAMPP Control Panel**.

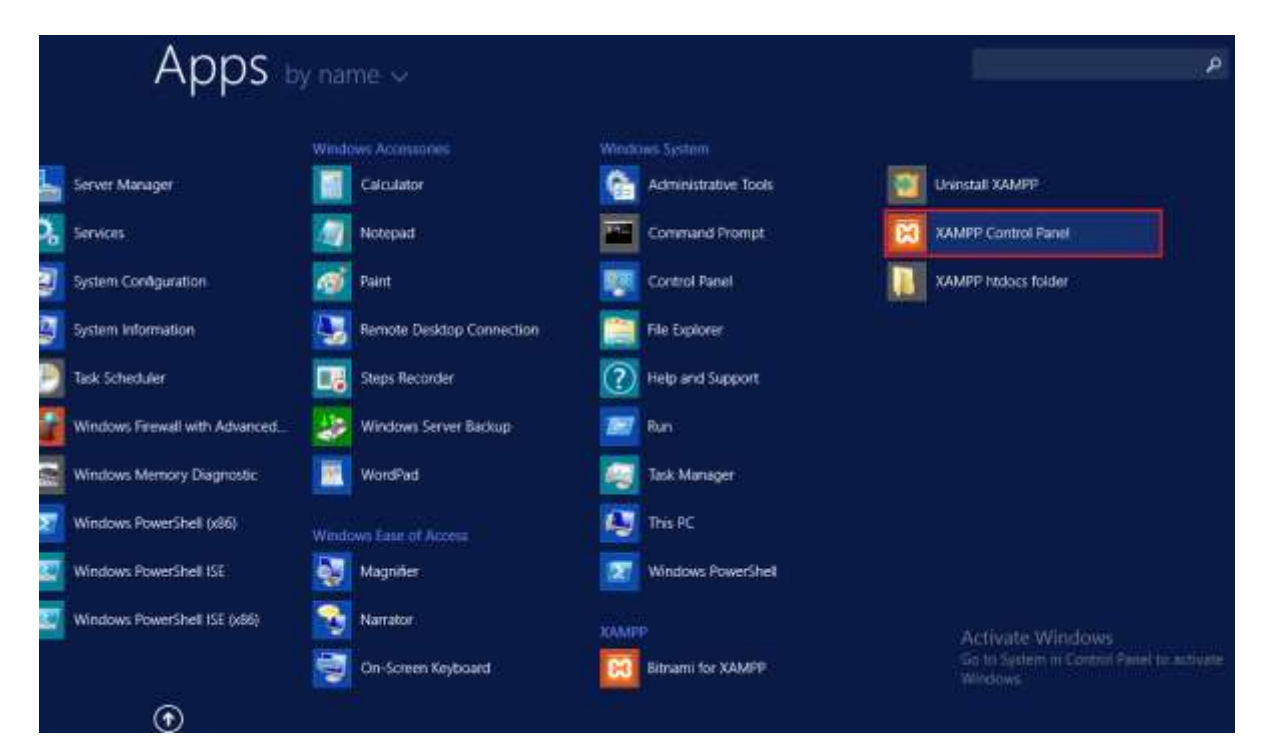

PG; Reviewed: SPOC 7/19/2016 Solution & Interoperability Test Lab Application Notes ©2016 Avaya Inc. All Rights Reserved.

With the control panel running ensure that the Apache Module is running, if it is not running, as shown below, click on **Start** under **Actions**.

| 8                                                                                            | 🙁 XAMPP Control Panel v3.2.2 [Compiled: Nov 12th 2015] 📃 🗖 🗙           |                                                                                                    |                                                                                                    |                                  |       |        |      |              |
|----------------------------------------------------------------------------------------------|------------------------------------------------------------------------|----------------------------------------------------------------------------------------------------|----------------------------------------------------------------------------------------------------|----------------------------------|-------|--------|------|--------------|
|                                                                                              | 3 XAMPP Control Panel v3.2.2                                           |                                                                                                    |                                                                                                    |                                  |       |        |      | de Config    |
| Service                                                                                      | Module                                                                 | PID(s)                                                                                                  | Port(s)                                                                                                    | Actions                          |       |        |      | 💿 Netstat    |
| ×                                                                                            | Apache                                                                 | 3344<br>3156                                                                                            | 80, 443                                                                                                    | Stop                             | Admin | Config | Logs | 🗾 Shell      |
| ×                                                                                            | MySQL                                                                  |                                                                                                    |                                                                                                    | Start                            | Admin | Config | Logs | 🔁 Explorer   |
| ×                                                                                            | FileZilla                                                              |                                                                                                    |                                                                                                    | Start                            | Admin | Config | Logs | - 🛃 Services |
|                                                                                              | Mercury                                                                |                                                                                                    |                                                                                                    | Start                            | Admin | Config | Logs | 🔞 Help       |
| ×                                                                                            | Torncat                                                                |                                                                                                    |                                                                                                    | Start                            | Admin | Config | Logs | 📃 Quit       |
| 15:42:07<br>15:42:07<br>15:42:07<br>15:42:07<br>15:42:07<br>15:42:07<br>15:42:09<br>15:42:09 | [main]<br>[main]<br>[main]<br>[main]<br>[main]<br>[Apache]<br>[Apache] | XAMPP In<br>Checking<br>All prereq<br>Initializing<br>Starting C<br>Control P<br>Attemptin<br>Status ch | nstallation Direct<br>for prerequisites<br>uisites found<br>Modules<br>Check-Timer<br>anel Ready<br>Ig to start Apach<br>lange detected: r | ory: "c:\xar<br>e app<br>running | npp\" |        |      | <<br>    >   |
|                                                                                              |                                                                        |                                                                                                    |                                                                                                    |                                  |       |        |      | .1           |

#### 6.2. Configure Avaya Aura® Agent Desktop

Avaya Aura® Agent Desktop (AAAD or Agent Desktop) needs to be configured to allow a screen pop when a call is presented to the agent. Changes to the agent desktop are made from the Multimedia Client.

Open a web session to the Contact Center server and **Log In** with the proper credentials as shown below.

| AVAYA                        | Contact Center - Manager     | About Change Password |
|------------------------------|------------------------------|-----------------------|
| Lontact Leater - Manager - M | Login                        |                       |
|                              | User ID webadmin<br>Password |                       |
|                              |                              | Log In                |

Click on Multimedia.

| Αναγά   | Contact Cent                                                             | er - Manager                                                                                                    |                  |                                                                        | Almost Audit Trail Legend |
|---------|--------------------------------------------------------------------------|----------------------------------------------------------------------------------------------------|------------------|------------------------------------------------------------------------|---------------------------|
| LamOpat | Launchpad                                                                |                                                                                                    |                  |                                                                        |                           |
|         | Cantact<br>Cantact<br>Cantact<br>Cantact<br>Cantact<br>Cantact<br>Prompt | Conter Management<br>and Furtition Management<br>me Reporting<br>al Reporting<br>conting and Guality Monitoring<br>Management | 0<br>0<br>0<br>0 | Configuration<br>Scripting<br>Emergency Holp<br>Outbound<br>Nuttroetla |                           |

Select the Multimedia Server from the left window and click on Launch Multimedia Client from the main window.

| A                     |                                                                                                    | - 0                             |
|-----------------------|----------------------------------------------------------------------------------------------------|---------------------------------|
| C A kuhat //          | D = Q Certificata arm: 0 🗛 Contact Center - Manager 🗉                                                                                                    | 0.*                             |
| AVAYA                 | Multimedia                                                                                                    | Loged in esert webadmin   Loge  |
| View Status Lannchpad | Help                                                                                                    |                                 |
|                       | Multimedia Administration                                                                                                    | Server: AACC79VMPG              |
|                       | Multimedia Administration URL <u>Intro (AACC70VMPC)Adminicommontmin application</u> Launch Multimedia Client           Install parrequisitie software           Note: The Multimedia client requires processible software to be installed: Choose this option if the Multimedia application           Install parrequisitie software           Note: The Multimedia client requires processible software to be installed: Choose this option if the Multimedia application | pikuateen han newen boom num om |

Click on **Agent Desktop Configuration** at the bottom of the left window and select **Advanced Screenpops** in the left window. From the main window click on the **Advanced Applications** tab and click on **New**.

| Δ                                                                                                    | CCMM Administration                                        | - 0 ×      |
|----------------------------------------------------------------------------------------------------|------------------------------------------------------------|------------|
| AVAVA                                                                                                    | Advanced Screenpop Settings                                | \$*        |
| A SERVICE OF A DECK                                                                                                    | Advanced Applications Advanced Filters Advanced Screenpops |            |
| Agent Desktop Configuration     General Settings     Ex Resources     Ex Default Closed Reasons     Ex Easic Screenpoos     Ex Advanced Screenpoos     Ex User Settings     Ex Shortcut Keys | Applications Path                                          | T          |
| 5-mail<br>Web Comms<br>Social Networking                                                                                                    |                                                            | bit Delete |
| Voice Mail                                                                                                    |                                                            |            |
| Scanned Documents<br>Text Messaging (SMS)<br>Agent Desktop Configuration<br>General Administration                                                                                           |                                                            |            |

#### 6.2.1. Create an advanced Application

Enter a suitable name and enter the path for the WEBTEXT URL, which is **http://ccutilsus.webtext.com/scrpop/pop.html?auth=yfpsz8Vhkyp132M&dest={0}&dialled** ={1}, where 0 and 1 are two parameters.

There are two parameters inserted into the URL, these are 0 and 1. Values for these parameters are added in **Section 6.2.3**.

Click on **Save** to continue.

|                                                                                                    | CCMM Ad                                                                                                    | ministration                           |                                   |
|----------------------------------------------------------------------------------------------------|----------------------------------------------------------------------------------------------------|----------------------------------------|-----------------------------------|
| AVAVA                                                                                                    | Advanced Screenpop Settings                                                                                  |                                        | ş                                 |
|                                                                                                    | Advanced Applications Advanced Filters Advanced Screen                                                       | enpops                                 |                                   |
| Agent Desktop Configuration                                                                                                    | Applications                                                                                                 |                                        |                                   |
| General Settings                                                                                                    | Name                                                                                                    | 77 Path                                | N.                                |
| La Resources<br>La Default Closed Reasons                                                                                                    | Weblieb4pp                                                                                                   | http://ccut/lisia.webtest.com/o        | crpop/pop.html?auth+mdyp@1Fnczs11 |
| 👪 Basic Screenpops                                                                                                    |                                                                                                    |                                        |                                   |
| Advanced Screenpops                                                                                                    |                                                                                                    |                                        |                                   |
| Shortcut Keys                                                                                                    |                                                                                                    |                                        |                                   |
|                                                                                                    |                                                                                                    |                                        |                                   |
| E-mail<br>Web Coppes                                                                                                    |                                                                                                    |                                        |                                   |
| E-mail<br>Web Comma                                                                                                    |                                                                                                    |                                        | New Edit Delete                   |
| E-mail<br>Web Comms<br>Social Networking<br>IM                                                                                                  | Create/ Edit Application                                                                                     |                                        | New Edit. Delete                  |
| E-mail<br>Web Comms<br>Social Networking<br>IM<br>Voice Mail                                                                                    | Create/ Edit Application<br>Name<br>WebtextApp                                                               |                                        | New Edit Delete                   |
| E-mail<br>Web Comms<br>Social Networking<br>IM<br>Voite Mail<br>Tas                                                                             | Create/ Edit Application<br>Name<br>WebtextApp<br>Path                                                       |                                        | New Edit Delete                   |
| E-mail<br>Web Comma<br>Social Networking<br>IM<br>Voite Mail<br>Tat<br>Scannet Documents                                                        | Create/ Edit Application<br>Name<br>WebtextApp<br>Path<br>http://coulisus.webtext.com/scrpop/pop.html?auth-  | ·mdypf21Fnczw196F&dest={0}&dialled={1} | New Edit Delete                   |
| E-mail<br>Web Comms<br>Social Networking<br>IM<br>Voice Mail<br>Pasi<br>Scannet Documents<br>Test Messaging (SMS)                               | Create/ Edit Application<br>Name<br>WebtextApp<br>Path<br>http://ccutilsus.webtext.com/scrpop/pop.html?auth- | •mdypf21Fnczw196F&dest={0}&dialled={1} | New Edit Delete                   |
| E-mail<br>Web Comms<br>Social Networking<br>IM<br>Voice Mail<br>Pai<br>Scannet Documents<br>Text Messaging (SMS)<br>Agent Decktop Configuration | Create/ Edit Application<br>Name<br>WebtextApp<br>Path<br>http://coutilsus.webtext.com/scrpog/pop.html?auth- | -mdypf21Fnczw196F&dest={0}&dialled={1} | New Edit Delete                   |

#### 6.2.2. Create an Advanced Filter

Click on the **Advanced Filters** tab and select **New**. Enter a suitable name for the filter and select **Skillset** as the **Intrinsic Type** and ensure that the correct Contact Type and Skillset are chosen. In the example below a screen pop will be initiated when a caller calls into the **Voice** skillset called **Sales**. Click on **Save** to continue.

| ¥.                                                                                                    |                                                                                                    | CCMM           | Admin    | istration                                                                                     |                 |
|----------------------------------------------------------------------------------------------------|----------------------------------------------------------------------------------------------------|----------------|----------|-----------------------------------------------------------------------------------------------|-----------------|
| AVAVA                                                                                                    | Advanced Screenpop S                                                                                          | iettings       |          |                                                                                               | 4               |
|                                                                                                    | Advanced Applications Advanced Fi                                                                             | Iters Advanced | Screenp  | lops                                                                                          |                 |
| Agent Desktop Configuration<br>General Settings                                                                                              | Filters                                                                                                    |                |          |                                                                                               |                 |
| Resources                                                                                                    | Name                                                                                                    | $\overline{W}$ | Intrins  | ic Name 🥳                                                                                     | Match Values 🛛  |
| La Default Closed Reasons.                                                                                                    | Webcint Filter                                                                                                |                | Skillset |                                                                                               | Sales           |
| Advanced Screenpops                                                                                                    |                                                                                                    |                |          |                                                                                               |                 |
| Shortcut Keys                                                                                                    |                                                                                                    |                |          |                                                                                               |                 |
|                                                                                                    | T Create/ Edt Filter                                                                                          |                |          |                                                                                               | New Edit Delete |
|                                                                                                    | Name                                                                                                    | 100.00         |          |                                                                                               |                 |
| and the                                                                                                    | 110000                                                                                                    | : 201          | canata   |                                                                                               |                 |
| eat                                                                                                    | Webtext Filter                                                                                                | 201            | Select   | Name                                                                                          | 77              |
| meli<br>Veb Comms                                                                                                    | Webtext Filter<br>Intrinsic Type                                                                              |                | Select   | Name<br>Agent Queue To                                                                        | π.              |
| mali<br>Veb Commis<br>Ocla: Networking                                                                                                    | Webtext Filter<br>Intrinsic Type<br>Skillset                                                                  |                | Select   | Name<br>Agent Queue To<br>Default ACD                                                         | <u></u> 7       |
| -m44<br>Veb Comms<br>actus Networking<br>V                                                                                                   | Webbext Filter<br>Intrinsic Type<br>Skilloet<br>Contact Types                                                 |                | Select   | Name<br>Agent Queue To<br>Default ACD<br>Default NACD                                         | 7               |
| -mali<br>Veb Comms<br>doce Netwoning<br>V<br>vice Mail                                                                                       | Vebbext Filter<br>Intrinsic Type<br>Skillset<br>Contact Types<br>Voice                                        |                | Select   | Name Agent Queue To Default ACD Default NACD Default Skilleet                                 | X               |
| -mali<br>Veb Commis<br>Actai Networking<br>M<br>Iorce Mali<br>ax                                                                             | Viebtext Filter Intrinsic Type Skillset Contact Types Voice E-mail Wich Communications                        |                | Select   | Name<br>Agent Queue To<br>Default ACD<br>Default NACD<br>Default_Skillset<br>Sales            | 77              |
| -mail<br>Veb Comms<br>Addar Networking<br>Vi<br>Tolice: Mail<br>aar<br>canned Cocuments                                                      | Vebtext Filter Intrinsic Type Skillset Contact Types Voice E-mail Web Communications IM                       | •              |          | Name Agent Queue To Default ACD Default NACD Default_Skillset Sales Eurocet                   | 7               |
| imali<br>Veb Comms<br>vocia Netwoning<br>M<br>Iorice Mail<br>ax<br>commed Cocuments<br>fort Messaging (SMS)                                  | Viebbext Filter Intrinsic Type Skillset Contact Types Voice E-mail Web Communications IM Scanned Documents    |                |          | Name Agent Queue To Default ACD Default NACD Default_Skillset Sales Support                   | 77              |
| E-mail<br>Web-Comms<br>Idolai Netwonking<br>M<br>force Mail<br>as<br>canned Documents<br>fort Messaging (SME)<br>ques Caratteo Configuration | Webtext Filter Intrinsic Type Skillset Contact Types Voice E-mail Web Communications IM Scanned Documents Com |                |          | Name<br>Agent Queue To<br>Default ACD<br>Default NACD<br>Default_Skillset<br>Sales<br>Support | 77<br>  Page 1  |

#### 6.2.3. Create an Advanced Screen Pop

Click on the Advanced Screenpops tab and click on New in the main window.

| A                                                                                                    | CCMM Administration                                                                                                    | - a ×                                  |
|----------------------------------------------------------------------------------------------------|----------------------------------------------------------------------------------------------------|----------------------------------------|
| AVAYA                                                                                                    | Advanced Screenpop Settings                                                                                                    | fr                                     |
| Apent Desistes Configuration     General Settings     La Resources     La Default Classed Researce     La Advances Severapole     La Advances Severapole     La User Settings     La Shortcut Keye | A maximum of 5 schempope will laurch per event first any qualifying basic schempope () a. matching contact typ<br>schempope (matching contact type, event and intrinsics) in accending order as per below.<br>* Basic Schempope<br>Advanced Schempope<br>Order TT. Name<br>New<br>Edst. | e and event), then qualifying Advanced |
| E-mail<br>Web Commp<br>Social Networking                                                                                                    |                                                                                                    |                                        |
| Vota Mal                                                                                                    |                                                                                                    |                                        |
| Scenat Decension<br>Test Messaging (SMI)<br>Agent Decess Ger/Aguretion                                                                                                    |                                                                                                    |                                        |
| General Administration                                                                                                    |                                                                                                    |                                        |

A new window opens; enter a suitable name for the screen pop and click on Next.

| Edit Screenpop                             | x       |
|--------------------------------------------|---------|
| Step 1 of 7 - Name                         |         |
| Enter a unique name for the new Screenpop. |         |
| Screenpop Name WebText ScreenPop           |         |
|                                            |         |
|                                            |         |
|                                            |         |
|                                            |         |
|                                            |         |
|                                            |         |
|                                            |         |
|                                            |         |
|                                            |         |
|                                            |         |
|                                            |         |
|                                            |         |
|                                            |         |
| Help                                       | Next >> |

Solution & Interoperability Test Lab Application Notes ©2016 Avaya Inc. All Rights Reserved.

Select the correct **Contact Type**, the example below a **Voice** contact is chosen, this may vary depending on the contact type that initiates the screen pop. Click on **Next** to continue.

|                                               | Edit Screenpop                    |                 | x       |
|-----------------------------------------------|-----------------------------------|-----------------|---------|
| Step 2 of 7 - Contact Types                   |                                   |                 |         |
| Select the contact types for this screenpop   |                                   |                 |         |
| Contact Types                                 | 1                                 |                 |         |
| ✓ Voice                                       |                                   |                 |         |
| E-mail                                        |                                   |                 |         |
| Web Communications                            |                                   |                 |         |
|                                               |                                   |                 |         |
| Scanned Documents                             |                                   |                 |         |
| E Fax                                         |                                   |                 |         |
| Open Queue                                    |                                   |                 |         |
| Outbound                                      |                                   |                 |         |
| □ SMS                                         |                                   |                 |         |
| Social Networking                             |                                   |                 |         |
| Voice Mail                                    |                                   |                 |         |
|                                               |                                   |                 |         |
| Screenpop Summary                             |                                   |                 |         |
| http://ccutilsus.webtext.com/scrpop/pop.html? | auth=mdypf21Fnczw196F&dest={AD_Cl | LID}&dialled={A | D_CDN}  |
| for Alerting contacts of type Voice           |                                   |                 |         |
|                                               |                                   |                 |         |
| Help                                          |                                   | << Prev         | Next >> |

Select a suitable trigger to initiate the screen pop, in the example below **Alerting** is chosen to initiate the screen pop, so when a voice call is presented to the agent the screen pop is initiated. Click on **Next** to continue.

| Edit Screenpop                                                                                                    | x  |
|----------------------------------------------------------------------------------------------------|----|
| - Step 3 of 7 - Launch Event<br>Now select the event on which this screenpop will launch.                                                                                                    |    |
| Triggers<br>Launch Event Alerting                                                                                                    |    |
|                                                                                                    |    |
|                                                                                                    | _  |
|                                                                                                    |    |
| WebText ScreenPop' will launch the application<br>http://ccutilsus.webtext.com/scrpop/pop.html?auth=mdypf21Fnczw196F&dest={AD_CLID}&dialled={AD_CDN}<br>for Alerting contacts of type Voice<br>if it satisfies the filter 'Webtext Filter'. |    |
| Help                                                                                                    | >> |

Solution & Interoperability Test Lab Application Notes ©2016 Avaya Inc. All Rights Reserved.

Select the **Application Name** that was created in **Section 6.1.1** from the drop-down menu and click on **Next** to continue.

|                                                                                              | Edit Screenpop 🗙                                                                                                    |
|----------------------------------------------------------------------------------------------|----------------------------------------------------------------------------------------------------|
| Step 4 of 7 - Applic                                                                         | ation                                                                                                    |
| Select the application                                                                       | on that will launch when this Screenpop is displayed                                                                                                    |
| Application Name                                                                             | WebtextApp 🔻 Edit                                                                                                    |
| Path                                                                                         | $http://ccutilsus.webtext.com/scrpop/pop.html?auth=mdypf21Fnczw196F\&dest=\{0\}\&dialled=\{1\}$                                                                      |
|                                                                                              |                                                                                                    |
|                                                                                              |                                                                                                    |
|                                                                                              |                                                                                                    |
|                                                                                              |                                                                                                    |
|                                                                                              |                                                                                                    |
|                                                                                              |                                                                                                    |
|                                                                                              |                                                                                                    |
| - Screennon Summar                                                                           | V                                                                                                    |
| WebText ScreenPo<br>http://ccutilsus.wel<br>for Alerting contact<br>if it satisfies the filt | y<br>op' will launch the application<br>btext.com/scrpop/pop.html?auth=mdypf21Fnczw196F&dest={AD_CLID}&dialled={AD_CDN}<br>ts of type Voice<br>ter 'Webtext Filter'. |
| Help                                                                                         | << Prev Next >>                                                                                                    |

The **Parameters** that were added in **Section 6.1.1** are now set. The parameter **0** is set to the **CLID** of the incoming call and parameter **1** is set to the number dialled which is the **CDN**. These parameters are then sent on to the WEBTEXT server as a part of the URL called. Click on **Next**.

| Edit Screenpop 🛛 🗙                                                                                                    |
|----------------------------------------------------------------------------------------------------|
| - Step 5 of 7 - Customise Application                                                                                                    |
| Match each parameter with an intrinsic value by selecting values from the drop down boxes and clicking set.<br>Use the application path as a guide.<br>The summary will update as parameters are set. |
| Application Path: http://ccutilsus.webtext.com/scrpop/pop.html?auth=mdypf21Fnczw196F&dest={0}&dialled={1}                                                                                             |
| - Set Parameters                                                                                                    |
| Parameter 0 v Intrinsic AD_CLID v                                                                                                    |
| Set                                                                                                    |
| Parameters                                                                                                    |
| 0 = AD_CLID                                                                                                    |
| 1 = AD_CDN                                                                                                    |
|                                                                                                    |
|                                                                                                    |
|                                                                                                    |
|                                                                                                    |
| 'WebText ScreenPop' will launch the application                                                                                                    |
| http://ccutilsus.webtext.com/scrpop/pop.html?auth=mdypf21Fnczw196F&dest={AD_CLID}&dialled={AD_CDN}                                                                                                    |
| if it satisfies the filter 'Webtext Filter'.                                                                                                    |
|                                                                                                    |
| Help << Prev Next >>                                                                                                    |

Solution & Interoperability Test Lab Application Notes ©2016 Avaya Inc. All Rights Reserved.

Select the **Filter** that was created in **Section 6.1.2** from the drop-down menu and again click on **Next** to continue.

| Edit Sc                                                                                                    | reenpop x                                                                              |
|----------------------------------------------------------------------------------------------------|----------------------------------------------------------------------------------------|
| Step 6 of 7 - Filter<br>Optionally select a filter (NOTE: If a filter is selected, scressatisfied)<br>Only filters containing all of your selected contact types (<br>Select Filter                                   | eenpops will only display if the conditions of the filter are<br>Voice) are available. |
| Filter Webtext Filter +                                                                                                    | Edit                                                                                   |
| Intrinsic Name: Skillset                                                                                                    | Match Values:                                                                          |
|                                                                                                    | Sales                                                                                  |
| - Screenpop Summary<br>'WebText ScreenPop' will launch the application<br>http://ccutilsus.webtext.com/scrpop/pop.html?auth=md<br>for Alerting contacts of type Voice<br>if it satisfies the filter 'Webtext Filter'. | iypf21Fnczw196F&dest={AD_CLID}&dialled={AD_CDN}                                        |
| Help                                                                                                    | << Prev Next >>                                                                        |

Tick the Launch Screenpop in a tab inside AAAD box and click on Finish.

| Edit Screenpop                                                                                                    |
|----------------------------------------------------------------------------------------------------|
| Step 7 of 7 - Presentation Options         Optionally select if a url launches internally on Agent Desktop and if the internal screenpops close when the contact is closed.         Presentation Options         ✓ Launch Screenpop in a tab inside AAAD         △ Auto Close Screenpop tab(s) on Work Item Release |
| Screenpop Summary<br>'WebText ScreenPop' will launch the application<br>http://ccutilsus.webtext.com/scrpop/pop.html?auth=mdypf21Fnczw196F&dest={AD_CLID}&dialled={AD_CDN}<br>for Alerting contacts of type Voice<br>if it satisfies the filter 'Webtext Filter'.<br>Help                                           |

## 7. Configure WEBTEXT Contact Center Messaging (CCM)

All configurations of WEBTEXT Contact Center Messaging are performed by a WEBTEXT engineer and are outside the scope of these Application Notes.

## 8. Verification Steps

This section provides the tests that can be performed to verify correct configuration of WEBTEXT Contact Center Messaging with Avaya Aura® Contact Center.

### 8.1. Verify Avaya Aura® Contact Center Services

From the Contact Center Server, open System Control and Monitor Utility.

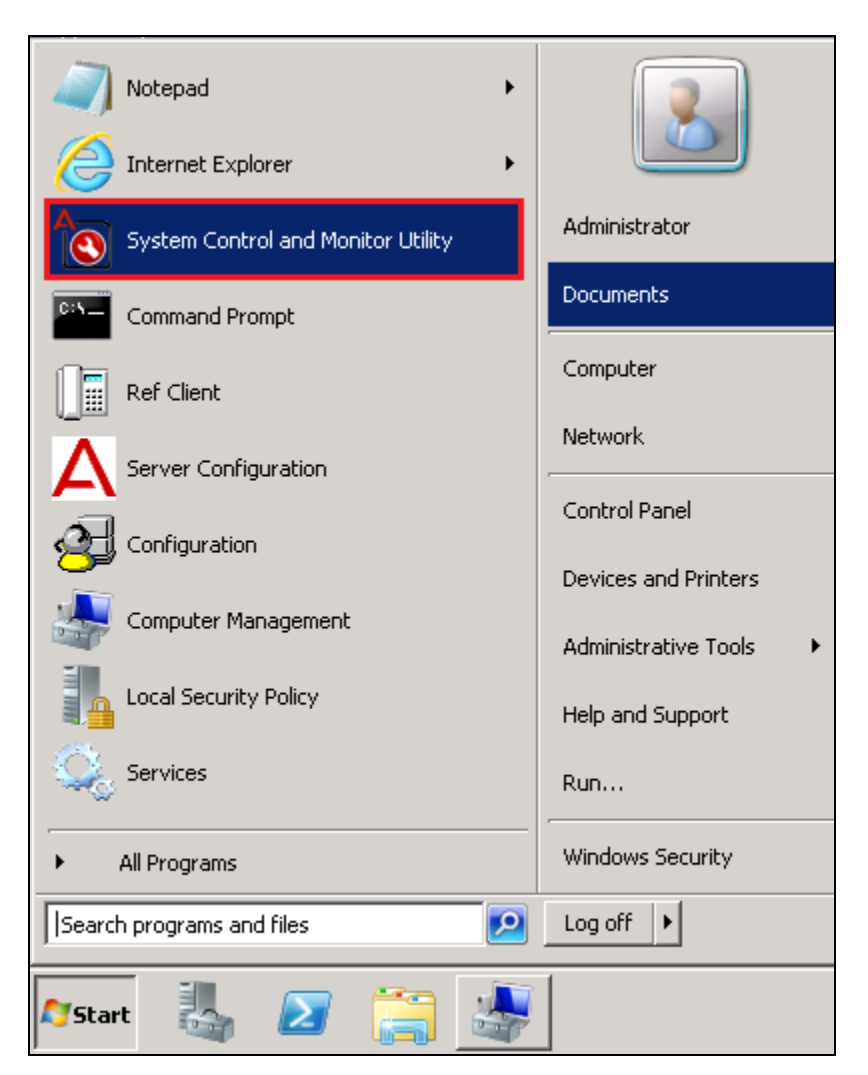

Navigate across each of the tabs, paying special attention to any service that may not be running. The **CCMS** services are all showing green below which indicates that the Contact Center Manager Server is fully operational.

| System Control and Monitor Ut                                                                                                    | tility                                                                                                    |                                                                                                    |                                                                                  |
|----------------------------------------------------------------------------------------------------|----------------------------------------------------------------------------------------------------|----------------------------------------------------------------------------------------------------|----------------------------------------------------------------------------------|
| AVAYA                                                                                                    | Contact Co<br>System Co                                                                                                    | enter<br>ontrol and Mo                                                                                                    | nitor Utility                                                                    |
| Contact Center LM CCMS C                                                                                                    | СМА ССТ ССММ                                                                                                    |                                                                                                    | 1                                                                                |
| CCMS_MasterService     MAS Service Manager     MAS Service Daemon     MAS Linkhandler     MAS Fault Manager     MAS Security     MAS Security     MAS Event Scheduler     MAS OM Server     MAS Config Manager     MAS Config Manager     MAS CONT_Service     MAS CONT_Service     MAS CONT_Naming_Service     MAS CONT_Naming_Service | NDLOAM_Service<br>NCCOAM_Service<br>NITSM_Service<br>HDM_Service<br>CCMS_XMPP_Service<br>ASM_Service<br>CCMS_OAM_CMF_Service<br>SDMCA_Service<br>TFA_Service<br>MLSM_Service<br>VSM_Service<br>CCMS_SIP_Service<br>EB_Service<br>RDC_Service | <ul> <li>HDC_Service</li> <li>ES_Service</li> <li>SDP_Service</li> <li>CCWS</li> <li>RSM_Service</li> <li>IS_Service</li> <li>TFABRIDGE_</li> <li>Host Applicat</li> <li>TfeBridgeCor</li> <li>MAS Time Set</li> <li>CCMS_NBMS</li> <li>CCMS_NBMS</li> <li>CCMS_UNE_</li> <li>EBWS_Service</li> <li>ARConnector</li> </ul> | _Service<br>ion Integration<br>inector<br>strvice<br>SM_Service<br>Service<br>ce |
| CCMS status: Started                                                                                                    | Advanced                                                                                                    |                                                                                                    |                                                                                  |
| Start Shut down CCMS                                                                                                    | Enter password:                                                                                                    | Load profile<br>Save profile                                                                                                    | Add service<br>Add process                                                       |
| Progress                                                                                                    |                                                                                                    |                                                                                                    |                                                                                  |
| Ready                                                                                                    |                                                                                                    |                                                                                                    |                                                                                  |
|                                                                                                    | Help                                                                                                    | View log                                                                                                    | Close                                                                            |

#### 8.2. Verify XAMPP Server is running correctly

Login to the XAMPP Server and check that the XAMPP control panel is running as per **Section 6.1**.

| Compiled: Nov 12th 2015 ]                                                                    |                                                                        |                                                                                                    |                                                                                                    | - <b>D</b> X                    |          |        |      |              |
|----------------------------------------------------------------------------------------------|------------------------------------------------------------------------|----------------------------------------------------------------------------------------------------|----------------------------------------------------------------------------------------------------|---------------------------------|----------|--------|------|--------------|
| ខា                                                                                           | XAMPP Control Panel v3.2.2                                             |                                                                                                    |                                                                                                    |                                 | 🥜 Config |        |      |              |
| Modules -                                                                                    | Module                                                                 | PID(s)                                                                                                | Port(s)                                                                                                    | Actions                         |          |        |      | 🍥 Netstat    |
| ×                                                                                            | Apache                                                                 | 3344<br>3156                                                                                          | 80,443                                                                                                    | Stop                            | Admin    | Config | Logs | 🗾 Shell      |
| ×                                                                                            | MySQL                                                                  |                                                                                                    |                                                                                                    | Start                           | Admin    | Config | Logs | 🔁 Explorer   |
| ×                                                                                            | FileZilla                                                              |                                                                                                    |                                                                                                    | Start                           | Admin    | Config | Logs | - 🛃 Services |
|                                                                                              | Mercury                                                                |                                                                                                    |                                                                                                    | Start                           | Admin    | Config | Logs | 🚱 Help       |
| ×                                                                                            | Torncat                                                                |                                                                                                    |                                                                                                    | Start                           | Admin    | Config | Logs | 📃 Quit       |
| 15:42:07<br>15:42:07<br>15:42:07<br>15:42:07<br>15:42:07<br>15:42:07<br>15:42:09<br>15:42:09 | [main]<br>[main]<br>[main]<br>[main]<br>[main]<br>[Apache]<br>[Apache] | XAMPP In<br>Checking<br>All prerequinitializing<br>Starting C<br>Control Pa<br>Attemptin<br>Status ch | istallation Direct<br>for prerequisites<br>uisites found<br>Modules<br>heck-Timer<br>anel Ready<br>g to start Apach<br>ange detected: r | ory: "c:\xar<br>e app<br>unning | npp\"    |        |      |              |

### 8.3. Login to Avaya Aura® Agent Desktop

From a client PC where AAAD is installed, open Avaya Agent Desktop.

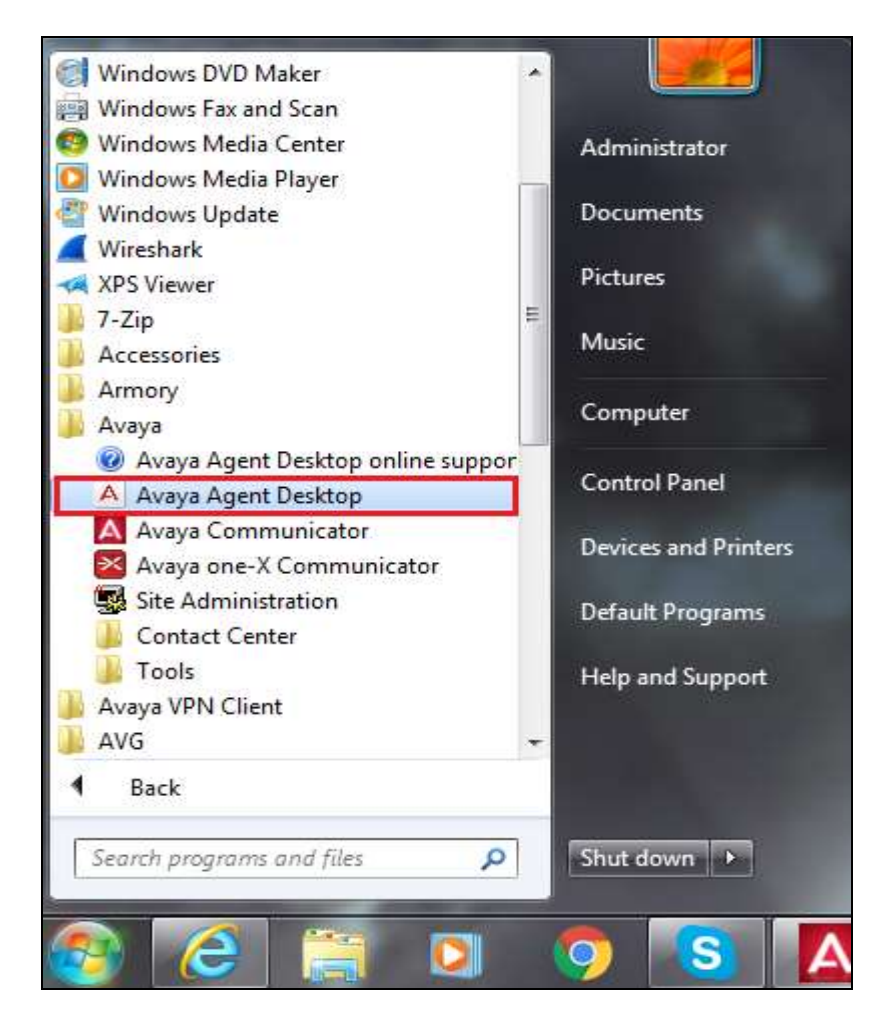

Enter the appropriate credentials and click on **OK**.

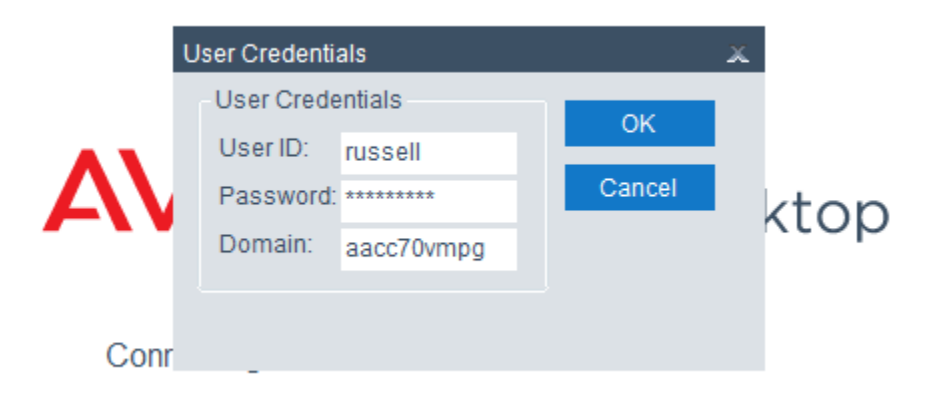

PG; Reviewed: SPOC 7/19/2016 Solution & Interoperability Test Lab Application Notes ©2016 Avaya Inc. All Rights Reserved.

Once the Desktop opens click on **Login** as shown below.

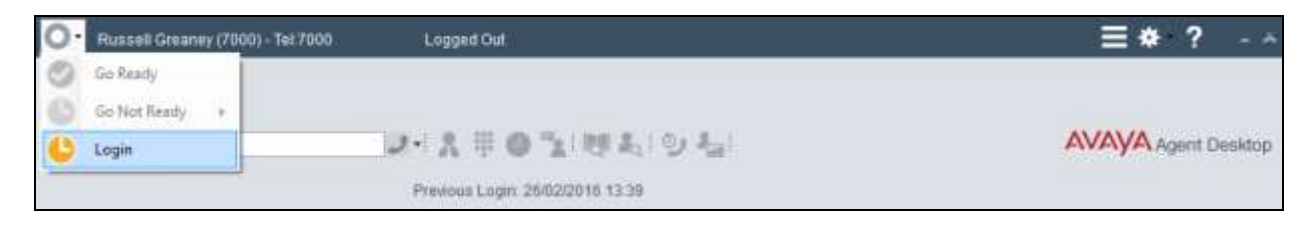

Log in to Contact Center Multimedia, under the Multimedia tab, and click on Login.

| Telephony     Multimedia       Account Info     ID:       ID:     7000       Password:     ********* |  |
|----------------------------------------------------------------------------------------------------|--|
| Account Info<br>ID: 7000<br>Password: *******                                                        |  |
| ID: 7000<br>Password: ******                                                                         |  |
| Password:                                                                                            |  |
|                                                                                                    |  |
|                                                                                                    |  |
|                                                                                                    |  |
|                                                                                                    |  |
|                                                                                                    |  |
|                                                                                                    |  |
|                                                                                                    |  |
|                                                                                                    |  |
|                                                                                                    |  |
|                                                                                                    |  |
|                                                                                                    |  |
|                                                                                                    |  |
|                                                                                                    |  |
|                                                                                                    |  |
| Login                                                                                                |  |

| S Russell Greaney (7050) - Tei 7030 Ready      | ≣♦?                  |
|------------------------------------------------|----------------------|
| 144100 2-1101040404                            | AVAVA Agent Desiting |
| Customer Outers Titos Lastitiane FroitNerre    |                      |
| Details History CliDetails Reviews Thins Empli |                      |
| Addreomen :                                    |                      |
| Coston Fields<br>Cutomer Contact Withsics      |                      |
| Pjercus 1.6gn 15/030319 14-41                  |                      |

The following screen appears showing the agent logged in and **Ready**.

# 8.4. Verify the ability to include an SMS message to the customer while on a call to that same customer

A voice call is made to the **Sales** CDN in order to present a call to the Contact Center agent. When the call is presented to the agent's desktop display the screen will display **Alerting** as shown below and because the screen pop is setup to trigger on alerting the **WebtextApp** screen pop is displayed. The agent answers the call by pressing the answer icon highlighted.

| Image: States       Entry Control         Image: States       Image: States         Image: States       Image: States         Image: States                                                                                                    | ≣*?                 |
|----------------------------------------------------------------------------------------------------|---------------------|
| 14697206211       Detrie       00:00:00         Customer Detries       Persing TMS br:<br>Number 14697206211       Detries 14697206211       Detries 14697206211         Title       Customer Detries       Number 14697206211       Detries 1669         Detries       Hustory       City Databas       Reviewers         Bernsen Detries       Number 14697206211       Detries       Revised 1669         Detries       Hustory       City Databas       Reviewers       Revised 1669         Detries       Hustory       City Databas       Reviewers       Revised 1669         Detries       Hustory       City Databas       Reviewers       Revised 1669         Concesses       Revised 1669       Revised 1669       Revised 1669         Concesses       Revised 1669       Revised 1669       Revised 1669         Concesses       Revised 1669       Revised 1669       Revised 1669         Concesses       Concesses       Revised 1669       Revised 1669       Revised 1669         Concesses       Concesses       Revised 1669       Revised 1669       Revised 1669       Revised 1669         Concesses       Concesses       Revised 1669       Revised 1669       Revised 1669       Revised 1669         Concesses       Con                                                                                                    |                     |
|                                                                                                    |                     |
| Customer Details     This     Customer     Phone     Phone     Phone     Phone     Phone     Phone     Phone     Phone     Phone     Phone     Phone     Phone     Phone     Phone     Phone     Phone     Phone     Phone     Phone     Phone     Phone     Phone     Phone     Phone     Phone     Phone        Phone                                                                                                    | AVAYA Agent Desktop |
| Title       Croate       Bending TMS by:         Title       Croate       Remaining TMS by:         First Hame       Croate       Remaining TMS by:         Details       Habory       Cloatais       Reviews         Provide       Seed SMS       Provide         Email       Croase       Template       Bend SMS         Email       Croase       Template       Bend SMS         Email       Bend SMS       Bend SMS       Bend SMS         Email       Bend SMS       Bend SMS       Bend SMS         Email       Bend SMS       Bend SMS       Bend SMS         Email       Bend SMS       Bend SMS       Bend SMS         Email       Bend SMS       Bend SMS       Bend SMS         Email       Bend SMS       Bend SMS       Bend SMS         Email       Bend SMS       Bend SMS       Bend SMS         Email       Bend SMS       Bend SMS       Bend SMS         Email       Bend SMS       Bend SMS       Bend SMS         Email       Bend SMS       Bend SMS       Bend SMS         Email       Bend SMS       Bend SMS       Bend SMS         Bend SMS       Bend SMS       Bend SMS       Ben                                                                                                    |                     |
| List Human   First Human   Details   Hubby   Closes   First Hubby   Closes   First Hubby   Closes   Fir                                                                                                    |                     |
| Details       Remaining 160         Details       Remaining 160         Details       Remaining 160         Email       Beet 345         Docesses       Details         Details       Remaining 160         Email       Beet 345         Details       Remaining 160         Email       Beet 345         Docesses       Remaining 160         Details       Remaining 160         Email       Beet 345         Details       Remaining 160         Email       Beet 345         Details       Remaining 160         Details       Remaining 160                                                                                                    |                     |
| Massage Tax     Remaining 160       Details     Revailant       Addresses     Send 5M5       Addresses     Send 5M5       Addresses     Send 5M5       Addresses     Send 5M5       Addresses     Send 5M5       Addresses     Send 5M5       Details     Send 5M5       Concept Addresses     Send 5M5       Details     Send 5M5       Concept Addresses     Send 5M5       Details     Send 5M5       Concept Addresses     Send 5M5       Concept Addresses     Send 5M5       Concept A                                                                                                    |                     |
| Details       Reviews         Phone       Coose 5 Template         Emili       Seed 585         Addresses       Seed 585         Addresses       Seed 585         Addresses       Seed 585         Image: Seed 585       Seed 585         Image: Seed 585       Seed 585                                                                                                    |                     |
|                                                                                                    |                     |
|                                                                                                    |                     |
|                                                                                                    |                     |
|                                                                                                    |                     |
|                                                                                                    |                     |
|                                                                                                    |                     |
|                                                                                                    |                     |
| Kessager Hattor fro: 14697206213      Kessager Hattor fro: 14697206213      Kessager Hattor fro: 14697206213      Kessager Hattor fro: 14697206213      Kessager Hattor fro: 14697206213      Kessager Hattor fro: 14697206213      Kessager Hattor fro: 14697206213      Kessager Hattor fro: 14697206213      Kessager Hattor fro: 14697206213      Kessager Hattor fro: 14697206213      Kessager Hattor fro: 14697206213      Kessager Hattor fro: 14697206213      Kessager Hattor fro: 14697206213      Kessager Hattor fro: 14697206213      Kessager Hattor fro: 1469720621      Kessager Hattor fro: 1469720621      Kessager Hattor fro: 1469720621      Kessager Hattor fro: 1469720621      Kessager Hattor fro: 1469720621      Kessager Hattor fro: 1469720621      Kessager Hattor fro: 146972062      Kessager Hattor fro: 146972062      Kessager Hattor fro: 146972062      Kessager Hattor fro: 146972062      Kessager Hattor fro: 146972062      Kessager Hattor fro: 146972062      Kessager Hattor fro: 146972062      Kessager Hattor fro: 146972062      Kessager Hattor fro: 146972062      Kessager Hattor fro: 146972062      Kessager Hattor fro: 14697      Kessager Hattor fro: 14697           |                     |
| Message Hatory (1: 449/200511)           Message Hatory (1: 449/200511)           Benefit Test           Difference         Defet Test           Difference         Defet Test           Difference         Difference         Difference           Difference         Difference         Difference         Difference           Difference         Difference         Difference         Difference         Difference           Difference         Difference         Difference         Difference         Difference         Difference           Difference         Difference                                                                                                    |                     |
| Control 1:40 Control 1:40       |                     |
|                                                                                                    |                     |
|                                                                                                    |                     |
| LIS         000001611836 Contract         000001611836 Contract         00000161836 Contract         00000161836 Contract         000000161836 Contract         000000161836 Contract         0000000161836 Contract         000000161836 Contract                                                                                                    |                     |
| Consort Fill         00000011 Hit 0: Consort / Appent that this consortance           Consort Fill         Consort / Experiment           Consort Fill         Consort / Experiment           Consort Fill         Consort / Experiment           Consort Fill         Consort / Experiment           Consort Fill         Consort / Experiment           Consort Fill         Consort / Experiment           Consort Fill         Consort / Experiment           Consort Fill         Consort / Experiment           Consort Fill         Consort / Experiment           Consort Fill         Consort / Experiment           Consort Fill         Consort / Experiment           Consort Fill         Consort / Experiment           Consort Fill         Consort Fill           Consort Fill         Consort Fill           Consort Fill         Consort Fill           Consort Fill         Consort Fill           Consort Fill         Consort Fill           Consort Fill         Consort Fill           Consort Fill         Consort Fill           Consort Fill         Consort Fill           Consort Fill         Consort Fill           Consort Fill         Consort Fill           Consort Fill         Consort Fill                                                                                                    |                     |
| Contorner         Contorner         Contorner <t< td=""><td></td></t<>                                                                                                    |                     |
| Contomer         Central         Intersics         Control is 100 (Second Part Isource Part Isource Part Isourc                                                   | -                   |
| Centomer         Central:         Initiation           Display Row Wenness         00000113 4f: Outside:         Manage is winness from 400           Display Row Wenness         00000113 4f: Outside:         Manage is winness from 400           Display Row Wenness         00000113 4f: Outside:         Manage is winness from 400           Display Row Wenness         00100113 4f: Outside:         Manage is winness from 400           Basic         Advanced         Outside:         New winness                                                                                                    |                     |
| Dispise New Weeners     Dispise New Weeners     D      |                     |
| CONDITIES TOWN FORMULA     CONDITIES TO CONDITIES TO      |                     |
| Construction     Device     Device           |                     |
| Basic Advanced Carteria (Advanced Carteria (Advanced (Advanced (Ad |                     |
| TO DOUDT 11-52 Viburd The set with sets introgen                                                                                                    |                     |
| and the second second se                                                                                                    |                     |
| Literated to be been be                                                                                                    | 1.                  |

The **Number** is automatically populated with the CLID of the caller and the agent can simply enter the SMS message that needs to be sent and the **Send SMS** button is pressed. This will send a text message to the phone number highlighted below.

| Working Sales                      |                                                                                                    | GL                                                                                                    |
|------------------------------------|----------------------------------------------------------------------------------------------------|----------------------------------------------------------------------------------------------------|
| <b>\$</b> 14697206211              | Bales 00:00:13                                                                                                    | (II) (III) (IIII) (III) (III) (III) (III) (III) (III) (III) (III) (III) (III) (III) |
| 2 ね ね! 脚口 シーえ 単 〇 11               | 特人のな                                                                                                    | AVAYA                                                                                                    |
| Customer Details                   | Viebentépp                                                                                                    |                                                                                                    |
| Title Greate                       | Sending SMS to                                                                                                    |                                                                                                    |
| LastName                           | Number 14697206211 Check SNS AWAILABLE                                                                                                    |                                                                                                    |
| FirstName                          | Hessage Text Remaining: 131                                                                                                    |                                                                                                    |
| Details History Cl Details Reviews | Your reference number 1s 1234                                                                                                    |                                                                                                    |
| Phone Edit Addi                    |                                                                                                    |                                                                                                    |
|                                    |                                                                                                    |                                                                                                    |
| Email                              | Choose a Template M                                                                                                    |                                                                                                    |
|                                    | 1 mente                                                                                                    |                                                                                                    |
| Addressell                         | Y HOUGH                                                                                                    |                                                                                                    |
|                                    | Automatica and Automatica and |                                                                                                    |
|                                    | Message History for, 14697206211.                                                                                                    |                                                                                                    |

Solution & Interoperability Test Lab Application Notes ©2016 Avaya Inc. All Rights Reserved.

# 8.5. Verify the ability of the customer to initiate an SMS chat session with a Contact Center agent

A customer creates a new text/SMS message and sends this to the Contact Center SMS number. This will then be routed to the Web Chat skillset as shown below. The agent then answers the call by pressing on the answer icon highlighted at the top right of the screen.

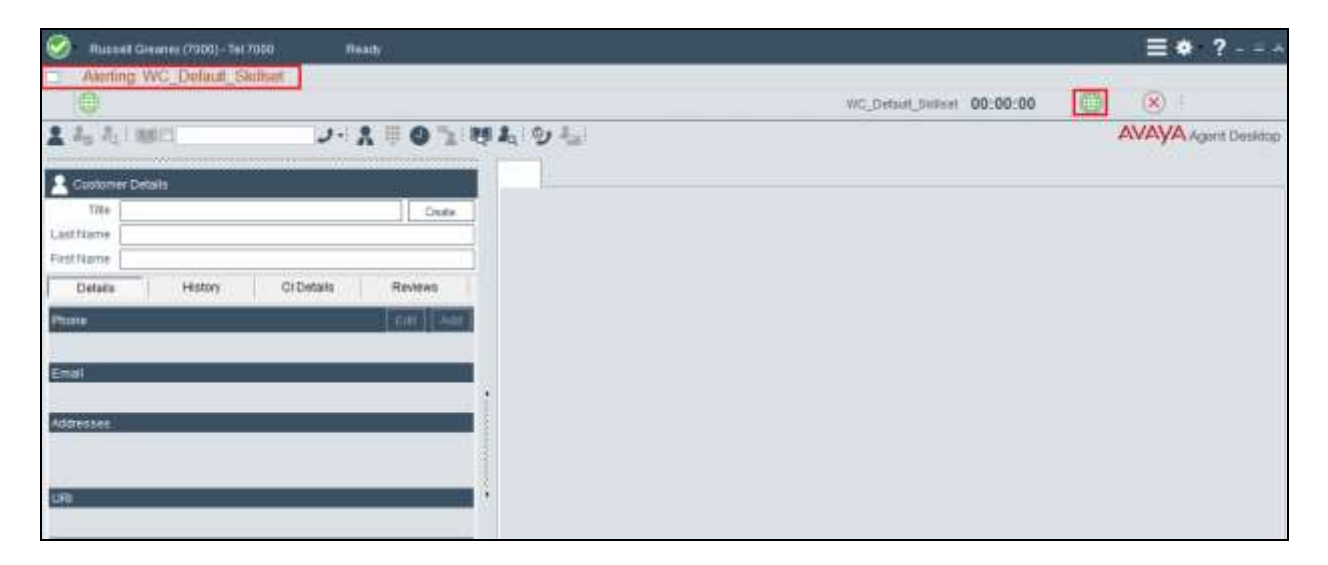

Once the call is answered the agent can send and receive SMS messages using the web chat window as shown below.

| Plucost Greaney (7006) - Tel 7006 Raszy                       |                                                                                                    | ≡*?-=*              |
|---------------------------------------------------------------|----------------------------------------------------------------------------------------------------|---------------------|
| Working: WC_Detaut_Skitset                                    |                                                                                                    | 20                  |
| 0                                                             | WC_Defuit_SWILet 00:00:58                                                                                                    |                     |
| 1 Jo Ju   100 1007200211 2+ 1 1 0 12 10                       | ありた                                                                                                    | AVAYA Agent Decklog |
|                                                               | # WC2                                                                                                    |                     |
| Classimer Delats                                              | Chotomer Tex Chat                                                                                                    |                     |
|                                                               | 14.48.55 (Agent) Welcome to the Awaya Contact Genter. How can I thelp you?                                                   |                     |
| Dest filene (fileS Customer                                   | 14:47:15 (Agent) Helio how can I help you today<br>14:47:42 (SMS Customet) Can you please resend the my ticket number please |                     |
| Datain Halture CirDatain Reviews                              |                                                                                                    |                     |
| Opened Stilled In Schlad III America Date                     |                                                                                                    |                     |
| V WC_DHaw_Skitter West with Taben (12241) () 2010-23-15-14-46 |                                                                                                    |                     |
| 4                                                             |                                                                                                    |                     |
| Contact ID: 62                                                |                                                                                                    |                     |
| Text Chat Customer                                            |                                                                                                    |                     |
| Dete: 15 March 2010 14 45 45                                  |                                                                                                    |                     |
| Budigent Historeth Tratele (12248)                            |                                                                                                    |                     |
| 1                                                             |                                                                                                    |                     |
|                                                               |                                                                                                    |                     |
|                                                               |                                                                                                    |                     |
|                                                               |                                                                                                    |                     |
|                                                               |                                                                                                    | # 6 L               |
|                                                               | Consult                                                                                                    | v @ a               |
|                                                               | Oc 45 123456                                                                                                    | 14                  |
|                                                               |                                                                                                    | tiend               |
| 8.8                                                           |                                                                                                    | + CIOID             |

Solution & Interoperability Test Lab Application Notes ©2016 Avaya Inc. All Rights Reserved.

## 9. Conclusion

These Application Notes describe the configuration steps to integrate WEBTEXT Contact Center Messaging (CCM) with Avaya Aura® Contact Center R7.0 and Avaya Aura® Communication Manager R7.0 in order to pass SMS messages from the customer to the Avaya Aura® Agent Desktop and from the agent to the customer. All test cases have passed with any issues and observations noted in **Section 2.2**.

## **10.** Additional References

These documents form part of the Avaya official technical reference documentation suite. Further information may be had from <u>http://support.avaya.com</u> or from your Avaya representative.

- [1] Administering Avaya Aura® Communication Manager, Document ID 03-300509
- [2] Avaya Aura® Communication Manager Feature Description and Implementation, Document ID 555-245-205
- [3] Avaya Aura® Application Enablement Services Administration and Maintenance Guide Release 7.0
- [4] Avaya Aura® Session Manager Overview, Doc # 03603323
- [5] Avaya Aura ® Contact Centre SIP Commissioning, Doc # NN44400-511, Release 7.0
- [6] Avaya Aura® Contact Center Installation Release 7.0, NN44400-311, 05.02, 16 June 2014
- [7] Avaya Aura® Contact Center Commissioning Release 7.0, NN44400-312, 05.01, Feb 2014

Technical documentation for WEBTEXT Contact Center Messaging can be obtained as follows: <u>www.webtext.com</u>

U.S. +1 (855)247 3232 Europe +353 1 2479000(IRL) +44 203 3285053(UK).

#### ©2016 Avaya Inc. All Rights Reserved.

Avaya and the Avaya Logo are trademarks of Avaya Inc. All trademarks identified by ® and <sup>TM</sup> are registered trademarks or trademarks, respectively, of Avaya Inc. All other trademarks are the property of their respective owners. The information provided in these Application Notes is subject to change without notice. The configurations, technical data, and recommendations provided in these Application Notes are believed to be accurate and dependable, but are presented without express or implied warranty. Users are responsible for their application of any products specified in these Application Notes.

Please e-mail any questions or comments pertaining to these Application Notes along with the full title name and filename, located in the lower right corner, directly to the Avaya DevConnect Program at <u>devconnect@avaya.com</u>.